## READING LEVELS Guided Reading Level (GRL) or Lexile

The directions for using <u>www.scholastic.com</u> and <u>www.lexile.com</u> to find book levels are below.

## www.scholastic.com

To find the level of a specific book:

- 1. Hover over the Teachers tab and drag down to click Book Wizard.
- 2. Click the circle by Guided Reading or Lexile Measure, whichever one you want to see.
- 3. Enter a book title to find the level.

To find a list of books at a particular level:

- 1. Click Search by Reading Level to the right.
- 2. Click the circle by Guided Reading or Lexile Measure, whichever one you want to use.
- 3. Enter the correct letter for Guided Reading or the numbers for Lexile.
- 4. Click Find to get a list of books.

## <u>www.lexile.com</u>

- 1. Click Learn More under "Find A Book" when it appears at the right.
- 2. Put your Lexile in on the left.
- 3. When you click in a box for Lexile Range, the computer fills the blanks.
- 4. Click submit.
- 5. Choose your interests under Select Interests Categories.
- 6. Click Submit to get a list of books.